# Manual de Usuario para Alumnos

#### ¿Cómo accedo a Guaraní?

Podrás acceder al Sistema de Gestión de Alumnos desde la página web de la Facultad, www.fcs.uner.edu.ar, ingresando en el icono:

Si es la primera vez que ingresas tu usuario es el número del DNI (sin puntos) y la calve es la

proporcionada por defecto (NONE).

| Identificación:                                        |                 |
|--------------------------------------------------------|-----------------|
| Clave:                                                 |                 |
| <u>Teclado Virtual</u>                                 |                 |
| ¿Olvidaste tu Clave?, ¿Se bloqueó tu Cuenta? Recuperar | clave           |
|                                                        | Aceptar Limpiar |

## ¿Qué hago si no recuerdo la contraseña?

Al hacer "click" en iniciar sesión, verás debajo de Clave la opción con la leyenda ¿Olvidaste tu Clave?, ¿Se bloqueó tu Cuenta? Y también un Recuperar clave Allí te pedirá que indiques tu Identificación, tu D.N.I. y que respondas a una pregunta.

| Iniciar sesión: Ingreso de usuario                                          |
|-----------------------------------------------------------------------------|
|                                                                             |
| Recuperación de Clave                                                       |
| Ingrese su Identificación:                                                  |
| Ingrese su número de documento (sin puntos):                                |
| Pregunta de seguridad: ¿Cuál es la séptima palabra de la siguiente oración? |
| La herramienta rectangular es regalada con frecuencia                       |
| Respuesta:                                                                  |
| Aceptar Cancelar                                                            |

Una vez respondida la pregunta, se te enviará (a la dirección de correo que registraste en guaraní) una clave nueva generada por el sistema. Al recibir mail, leerás lo siguiente:

Este mail es para activar tu nueva clave de acceso a Guarani3W, tu nueva clave es: 4GHXz Por favor hacé click en "Activar" para activar la misma. Activar Si no te funciona el link, podes copiarlo: http://www.fcs.uner.edu.ar:80/guarani\_270/www/a\_general/activarPassword.php? gse=Wa3%2BxsQ8kDxQkkz608Ovfvegg%2FJfBqJGZb45cjQgLtyYBF%2Fqebf5LkJL0OldovmgY9rCTVFyN3Y gjcfHAmsN9UzmjdrFSto6VbFQWgeviqAn2XB%2Bw6cJtDx1ocQ%2BGP47AjpBkYZs1e40Fzb7zogmmA%3D%3D

Una vez que "clickeas" en Activar, copias la clave y la "pegas" en donde corresponde, para iniciar tu sesión de SIU-Guaraní. Te sugerimos que la modifigues por una nueva luego del 1º ingreso de esta clave.

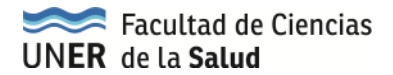

## ¿Cómo cambio la clave de acceso?

Una vez que ingresaste a tu cuenta, en el Menú de Operaciones - Mi Sesión, verás la opción de cambiar

| Menú de Operaciones |  |  |  |  |
|---------------------|--|--|--|--|
| Mi sesión           |  |  |  |  |
| Iniciar sesión      |  |  |  |  |
| Cambiar clave       |  |  |  |  |
| Despedirse          |  |  |  |  |

clave.

Para ello te pedirá que indiques tu actual clave (con la que ingresaste) y luego indiques una nueva clave. A la vez te pedirá que confirmes esa nueva clave, es decir, que la ingreses nuevamente.

Una vez que grabaste la nueva clave, deberás salir de tu cuenta y volver a

ingresar, pero consignando la nueva clave. Te recordamos que las claves pueden ser números, letras, o alfa-numéricas (letras y números) y recomendamos un mínimo de 8(ocho) caracteres.

| Cambiar clave: Ingreso | de la nueva clave      |
|------------------------|------------------------|
|                        |                        |
|                        |                        |
|                        |                        |
|                        | Clave NUEVA:           |
|                        | Repita su clave NUEVA: |
|                        | Teclado Virtual        |
|                        | Aceptar                |

# ¿Qué significa "Tu clave expiró"?

Las claves son válidas aproximadamente 6 meses. Al vencer dicho plazo, el sistema te indica que debes cambiar la clave.

# ¿Qué significa Reinscribirme o Actualizar Inscripción?

Año tras año deberás reinscribirte en la carrera si realizarás algún tipo de actividad académica (cursar materias, rendir finales, solicitar constancias, etc.). Esto se realiza a partir del año siguiente en que ingresaste en la carrera y durante los períodos establecidos en el Calendario Académico. Debes seleccionar la carrera y luego click en seleccionar.

| Reinscripción: Selec | ción de carrera                                                                                                    |                     |
|----------------------|----------------------------------------------------------------------------------------------------|---------------------|
|                      | Ayuda<br>Para seleccionar más de una carrera, presioná la tecla<br><control> mientras hacés click con el mouse en las carreras<br/>elegidas.</control> |                     |
|                      | Carreras a las que te podés reinscribir                                                                                                    |                     |
|                      | (314) - Técnico en Diagnóstico por Imagen 🔺                                                                                                    |                     |
|                      |                                                                                                    | Seleccionar Cancela |

Allí deberás actualizar tus datos completando los ítems que se te piden. Es indispensable que mantengas actualizados los datos referidos a domicilio, teléfonos (fijo y celular) y sobre todo E-mail, ya

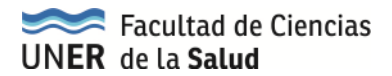

que dicha información es vital por si el Dpto. Alumnos debe comunicarse contigo para brindarte alguna información.

| Reinscripcion: Formulario de reinscri        | ipcion                                                  |
|----------------------------------------------|---------------------------------------------------------|
|                                              |                                                         |
| Te vas a reinscribir en las siguientes carr  | reras:                                                  |
| • (314) Técnico en Diagnóstico por i         | Imagen                                                  |
| Período Lectivo: 2014 Reinsc                 |                                                         |
| Última actualización de datos censales: 2    | 27/02/2008                                              |
| Datos censales principales Datos econór      | micos Otras actividades                                 |
|                                              | Email y Obra social                                     |
| mail: agustinretamar@hotmail.com             |                                                         |
| obertura de salud (ejemplo: obra social, p   | prepaga, mutual):                                       |
| lomo afiliado voluntario (a obra social o pr | repaga) 💌                                               |
|                                              | Situación familiar                                      |
| itado civil: Soltero 💌 🗖 Se encue            | entra unido de hecho                                    |
| antidad de hijos: No tiene 💌                 |                                                         |
| antidad de familiares a cargo: No tiene      |                                                         |
| Do                                           | omicilio durante el período de clases                   |
| po de residencia: Casa                       |                                                         |
| Con quién vive durante este período ? 🔽      | Con familia de origen (padres, hermanos, abuelos) 💌     |
| alle: Urquiza                                | Número: 660 Piso: Departamento:                         |
| nidad:                                       |                                                         |
| calidad: CONCEPCION DEL URUGUAY, U           | Jruguay, Entre Rios, Argentina Buscar Localidad         |
| ódigo Postal: 3260                           |                                                         |
|                                              | _                                                       |
| erono de línea:  432920                      |                                                         |
| ompañía de celular: 🔁 💌 Códi                 | igo de área del celular: 0 154826 Número de celular: 15 |
| Domicilio de proc                            | cedencia (donde vive fuera del período de clases)       |

Una vez reinscripto, verás en pantalla una constancia que lo confirma.

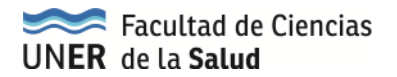

## ¿Cómo me inscribo a un Examen Final?

En el menú Exámenes – Inscripción a Exámenes, podrás realizar inscripción según las materias que te interese rendir. En caso de estar en más de una carrera, deberás repetir el procedimiento para cada carrera. Una vez seleccionada la carrera, el sistema te mostrará el listado de asignaturas que tienen mesas de exámenes vigentes:

| Inscripción a examen      | i: Seleccionar materia                                    |           |
|---------------------------|-----------------------------------------------------------|-----------|
| Menú de Operaciones       | Inscripción a examen: Seleccionar materia                 |           |
| Mi sesión                 |                                                           |           |
| Cursadas                  |                                                           |           |
| Examenes                  | Avuda                                                     |           |
| Anulación                 |                                                           |           |
| Consulta                  | Hacé click sobre la materia a la que te querés inscribir. |           |
| Inscripción a examen      |                                                           |           |
| Inscripción Plan Anterior | Carrona (214) Tácnica an Diagnástica nar Imagan           |           |
| Consulta Rechazadas       | Legajo: 897570813140                                      |           |
| Orden Inscripción         |                                                           |           |
| Matrícula                 | Listado de materias para la inscripción a examen          |           |
| Consultas                 | Mataria                                                   | Estás     |
| Certificados              | materia                                                   | inscripto |
| Evaluaciones Parciales    | (00001) BIOLOGIA                                          | No        |
| Anuncios                  |                                                           |           |
| Encuestas                 |                                                           |           |

Seleccionas la asignatura y te mostrará las distintas mesas que existan para la misma:

| Inscripción a examen:                                           | Seleccionar mesa     | de examen   | 1             |        |                 |                         |                |
|-----------------------------------------------------------------|----------------------|-------------|---------------|--------|-----------------|-------------------------|----------------|
|                                                                 |                      |             |               |        |                 |                         |                |
|                                                                 |                      |             |               |        | Ayud            | 3                       |                |
|                                                                 | Elegí una Mesa de Ex | amen y Tipo | de Inscripci  | ón     |                 |                         |                |
| <b>Materia:</b> 00001 - BIOLOGIA<br><b>Legajo:</b> 897570813140 |                      |             |               |        |                 |                         |                |
| Año: 2014<br>Turno de Examen: 2                                 | 2014                 |             |               |        |                 |                         |                |
|                                                                 | Listado de mesas     | s de examen | para la inscr | ipción | a examen        |                         |                |
| Mesa                                                            | Sede                 | Llamado     | Fecha         | Hora   | Tipo de<br>mesa | Tipo de inscripción     | Ver<br>detalle |
| BIOLOGIA PRUEBA                                                 | (00000) - FCS        | 1           | 19/06/2014    |        | Regulares       | Condición:<br>Regular 💌 | Ver<br>detalle |
|                                                                 |                      |             |               |        |                 | A                       | ceptar         |

Aquí deberás tener en cuenta tu condición de Libre o Regular al momento de rendir el examen y seleccionarlo.

Si te inscribes como Regular y en el sistema no se encuentra registrada tu regularidad en la materia, verás un mensaje como el siguiente:

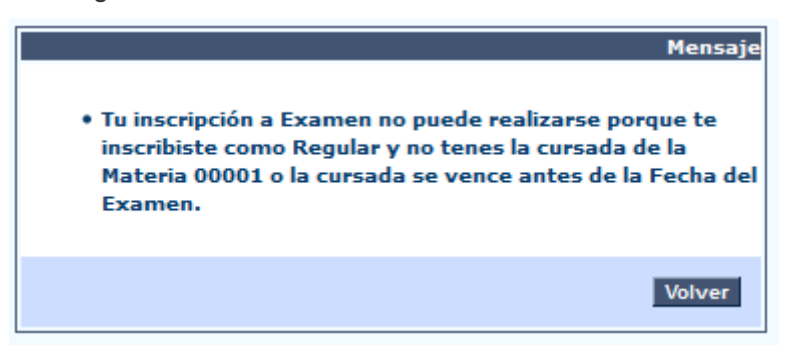

En el caso de no mediar inconvenientes, el mensaje que te mostrará será como el siguiente:

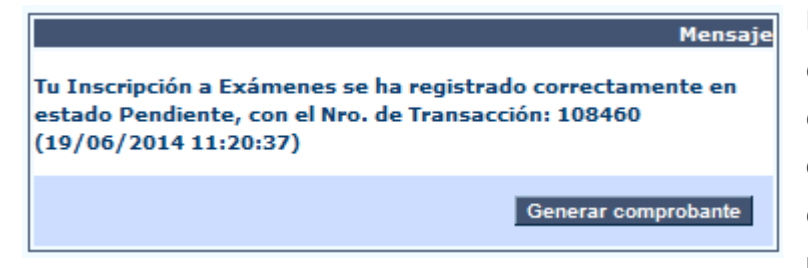

Notarás que la inscripción se registra en estado Pendiente, esto es debido a que el control de correlativas se realiza unos días antes del examen. Por este motivo es importante que controles antes de presentarte a rendir si tu inscripción aun

se encuentra activa.

## ¿Cómo consulto mis inscripciones a examen?

Para consultar las mesas en las que estás inscripto deberás ingresar en el Menú Exámenes a la operación Consulta.

| Consulta: Tus inscripciones a exámenes |                    |           |               |              |       |           |             |                |
|----------------------------------------|--------------------|-----------|---------------|--------------|-------|-----------|-------------|----------------|
| <b>Carrera:</b> 314 - Técn er          | n Diagn, por Ima   | ágen      |               |              |       |           |             |                |
| Legajo: 89757081314                    | 0                  |           |               |              |       |           |             |                |
| Año Académico: 2014                    |                    |           |               |              |       |           |             |                |
| Turno de Examen: 201                   | 4                  |           |               |              |       |           |             |                |
|                                        |                    |           |               |              |       | _         |             |                |
|                                        | Listado de in      | scripcion | es a exámenes |              |       |           |             |                |
| Materia                                | Mesa               | Llamado   | Sede          | Fecha y hora | Тіро  | Estado    | Transacción | Ver<br>detalle |
| (00001) BIOLOGIA                       | BIOLOGIA<br>PRUEBA | 1         | (00000) FCS   | 19/06/2014   | Libre | Pendiente | 108460      | Ver<br>detalle |

Aquí podrás ver si tu inscripción ha sido confirmada y se encuentra en estado Aceptada, la fecha del examen, y en el detalle podrás visualizar los docentes que componen la mesa, entre otra información.

# ¿Cómo me doy de baja a un examen?

En el menú de Exámenes, a través de la operación Anulación, accederás a las materias en las que te encuentras inscripto:

| Anulación: Eliminar inscripción a examen |                                   |            |                 |              |       |                          |  |  |  |
|------------------------------------------|-----------------------------------|------------|-----------------|--------------|-------|--------------------------|--|--|--|
|                                          |                                   |            |                 |              |       |                          |  |  |  |
| Ayuda                                    |                                   |            |                 |              |       |                          |  |  |  |
| 1                                        | Hacé click en la inso             | ripción qu | ie querés dar d | le baja.     |       |                          |  |  |  |
|                                          |                                   |            |                 |              |       |                          |  |  |  |
| Año Académico y Turno de                 | e Examen: 2014 - 2                | 014        |                 |              |       |                          |  |  |  |
| Carrera: (314) Técn en Dia               | agn. por Imágen                   |            |                 |              |       |                          |  |  |  |
| Legajo: 897570813140                     |                                   |            |                 |              |       |                          |  |  |  |
|                                          | Listado de inscripciones a examen |            |                 |              |       |                          |  |  |  |
| Materia                                  | Mesa                              | Llamado    | Sede            | Fecha y hora | Тіро  | Estado Detalle           |  |  |  |
| (00001) BIOLOGIA                         | BIOLOGIA<br>PRUEBA                | 1          | (00000) FCS     | 19/06/2014   | Libre | Pendiente Ver<br>detalle |  |  |  |

Seleccionando en el nombre de la materia y luego de confirmar la baja quedará anulada tu inscripción.

#### ¿Cómo me inscribo a cursar las asignaturas?

A partir del segundo cuatrimestre del año en que ingresaste (y de ahí hasta que te recibas), deberás realizar inscripción a cursado por medio del SIU-Guaraní (al igual que si debes recursar nuevamente una materia).

Para ello deberás ingresar al menú Cursadas – Inscripción a Cursadas y seleccionar la/s materia/s a la/s que te quieras inscribir, siempre teniendo en cuenta que para ello existen plazos y los mismos se encuentran indicados en el Calendario Académico, publicado en nuestra página web.

| Inscripción a cursadas: Selecc | ión de materia                                                                                                    |                       |
|--------------------------------|----------------------------------------------------------------------------------------------------|-----------------------|
| 4enú de Operaciones            | Inscrinción a cursadas: Selección de materia                                                                                                    |                       |
| li sesión                      |                                                                                                    |                       |
| ursadas                        |                                                                                                    |                       |
| Anulación                      |                                                                                                    |                       |
| Consulta                       | A YOUR A                                                                                                    |                       |
| nscripción a cursadas          | Hacé click en la lista sobre la materia a la que te querés inscribir.                                                                                                    |                       |
| iorisulta Rechazadas           | Sin recolarizar Recolarizadas                                                                                                    |                       |
| xamenes                        |                                                                                                    |                       |
| atricula                       |                                                                                                    |                       |
| onsultas                       | Carrenn (214) Térniro en Disonástico por Tinanen                                                                                                    | 1                     |
| ertificados                    | Plant 2008                                                                                                    |                       |
| valuaciones Parciales          | Leg=jol 897570813140                                                                                                    |                       |
| nuncios                        |                                                                                                    |                       |
| ncuestas                       | Listado de materias para inscripción a cursadas                                                                                                    |                       |
|                                | Hateria Crida                                                                                                    | Estás                 |
|                                | Constant and Constant and Const | and the second second |

Seleccionando la asignatura podrás ver las comisiones generadas para la misma, y en el detalle de cada una verás la información de: días de cursado, horas, aula, docentes, etc.

| Inscripción a cursadas: Seleco | ción de la comisión                                         |               |           |             |
|--------------------------------|-------------------------------------------------------------|---------------|-----------|-------------|
|                                |                                                             |               |           |             |
| Año académico: 2014            |                                                             |               |           |             |
| Docentes:                      |                                                             |               |           |             |
| ABRAHAN, Nicolas Lisandro      |                                                             |               |           |             |
| Nombre de la comisión: BIOLOGI | PROEBA                                                      |               |           |             |
| Aulas y horarios               |                                                             |               |           |             |
| Aula                           | Edificio                                                    | Тіро          | Día       | Desde Hasta |
| (58) 58                        | (3) FCS - Pabellon 3 - Planta Baja<br>(Sector Aulas)        | Clase Teorica | Lunes     | 09:00 12:00 |
| (46) 46 - LABORATORIO          | (2) FCS - Pabellon 2 - Planta Baja<br>(Sector Laboratorios) | Clase Teorica | Miércoles | 09:00 12:00 |
| -                              |                                                             |               |           |             |
|                                |                                                             |               |           | Cerrar      |

Cuando finalices la inscripción deberás ver por cada asignatura un mensaje como el siguiente:

| Mensa                                                                                                    | aje |
|----------------------------------------------------------------------------------------------------|-----|
| íu Inscripción a Cursada se ha registrado exitosamente en estado<br>Pendiente con el Nro. de Transacción: 108467 (23/06/2014 08:54:04) |     |
| Generar comprobante                                                                                                    |     |

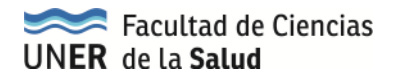

# ¿Cómo anulo mi inscripción a cursada?

En el menú de Cursada, a través de la operación Anulación, accederás al listado de materias en las que

te encuentras inscripto:

| 510 Guaraní3w: Sistema<br>de Alumnos en Inte  | ı de Gestión<br>rnet            | Fa                  | cultad de        | e Ciencias      | de la Sa  | alud        |      |                    |                |
|-----------------------------------------------|---------------------------------|---------------------|------------------|-----------------|-----------|-------------|------|--------------------|----------------|
| Anulación: Eliminar una ins                   | scripción a cursada             |                     |                  |                 |           |             |      |                    |                |
| Menú de Operaciones<br>Mi sesión              | Anulación: Eliminar una inscr   | ipción a cursa      | da               |                 |           |             |      |                    |                |
| Cursadas                                      |                                 |                     |                  |                 |           |             |      |                    |                |
| Anulación<br>Consulta                         |                                 |                     |                  |                 |           | Ауи         | da   |                    |                |
| Inscripción a cursadas<br>Consulta Rechazadas | На                              | acé click en la ins | scripción que qu | uerés dar de ba | ja.       |             |      |                    |                |
| Examenes                                      | Carrera: 314 - Técnico en Diago | óstico por Imag     | en               |                 |           |             |      |                    |                |
| Matrícula                                     | Legajo: 897570813140            |                     |                  |                 |           |             |      |                    |                |
| Consultas                                     |                                 |                     |                  |                 |           |             |      |                    |                |
| Certificados                                  | Listad                          | lo de inscripcion   | es a cursadas    |                 |           |             |      |                    |                |
| Evaluaciones Parciales                        | Materia                         | Comisión            | Sede             | Fecha de        | Estado    | Calidad     | Año  | Período            | Ver            |
| Anuncios                                      |                                 |                     |                  | inscripción     |           |             |      | Lectivo            | detalle        |
| Encuestas                                     | (00001) BIOLOGIA                | BIOLOGIA<br>PRUEBA  | (00000) FCS      | 23/06/2014      | Pendiente | Promocional | 2014 | 2º<br>Cuatrimestre | Ver<br>detalle |

Seleccionando en el nombre de la materia confirmarás la baja de tu inscripción y verás un mensaje como el siguiente:

| Mensaje<br>Tu anulación de inscripción a cursada se ha registrado exitosamente con el<br>número de transacción: 108470. Fecha y hora: (23/06/2014 08:59:13) |
|----------------------------------------------------------------------------------------------------|
| Generar comprobante                                                                                                    |

# ¿Dónde puedo ver mi cronograma de clases semanales?

Desde el menú de Consultas, a través de la operación Aulas, podrás ver los días, horarios y aulas asignadas a las materias en las que te encuentras inscripto

| Menú de Operaciones                                                                             | Aulas: | Aulas disponibles            |                     |                                                                  |        |          |               |
|-------------------------------------------------------------------------------------------------|--------|------------------------------|---------------------|------------------------------------------------------------------|--------|----------|---------------|
| Mi sesión                                                                                       |        |                              |                     |                                                                  |        |          |               |
| Cursadas                                                                                        |        |                              |                     |                                                                  |        |          |               |
| Examenes                                                                                        |        | Listado de aulas para cursar |                     |                                                                  |        |          |               |
| Matrícula                                                                                       |        |                              |                     |                                                                  | Hora   |          |               |
| Consultas                                                                                       | Día    | Materia                      | Aula                | Edificio                                                         | Inicio | Hora Fin | Tipo de clase |
| Historia Académica<br>Asistencias a clase<br>Actuación Provisoria<br>Regularidades              | Lunes  | (00001) BIOLOGIA             | 58                  | FCS -<br>Pabellon 3 -<br>Planta Baja<br>(Sector<br>Aulas)        | 09:00  | 12:00    | Clase Teorica |
| Aulas<br>Créditos<br>Act. Provisoria de Cursadas<br>Plan de Estudios<br>Temas dictados en clase | Miérco | es (00001) BIOLOGIA          | 46 -<br>LABORATORIC | FCS -<br>Pabellon 2 -<br>Planta Baja<br>(Sector<br>Laboratorios) | 09:00  | 12:00    | Clase Teorica |
| Estado de Tesis<br>Estado de Título<br>Certificados<br>Evaluaciones Parciales                   |        |                              |                     |                                                                  |        |          |               |

# ¿Cómo consulto los temas que se han dado en las materias en las que me inscribí a cursar?

El historial de los temas dictados en las asignaturas que estas cursando lo podrás ver a través del modulo Consultas en la operación Temas dictados en Clases.

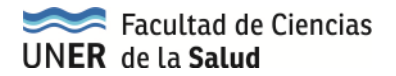

#### ¿Cómo consultamos las materias que tenemos regularizadas?

Para obtener el listado de asignaturas que tienes regularizadas, es decir con cursada aprobada, deberás ingresar en el menú de Consultas, a la operación Regularidades y verás las asignaturas que cursaste con su respectivo resultado:

| Regularidades: Tus regularidades<br>Carrera: 314 - Técnico en Diagnóstico por Imagen<br>Cursadas: Vencidas |                            |                         |                             |                |  |  |  |  |  |
|----------------------------------------------------------------------------------------------------|----------------------------|-------------------------|-----------------------------|----------------|--|--|--|--|--|
| Listado de cursadas registradas                                                                            |                            |                         |                             |                |  |  |  |  |  |
| Materia                                                                                                    | Resultado de la<br>cursada | Fecha de<br>regularidad | Fecha fin de<br>regularidad | Ver<br>detalle |  |  |  |  |  |
| (00003) BIOFISICA                                                                                          | Libre                      | 27/06/2008              | 27/08/2010                  | Ver<br>detalle |  |  |  |  |  |
| (00001) BIOLOGIA                                                                                           | Libre                      | 20/06/2008              | 20/08/2010                  | Ver<br>detalle |  |  |  |  |  |
| (00002) BIOQUIMICA                                                                                         | Libre                      | 20/06/2008              | 20/08/2010                  | Ver<br>detalle |  |  |  |  |  |
| (00004) CIENCIAS SOCIALES Y SALUD                                                                          | Libre                      | 20/06/2008              | 20/08/2010                  | Ver<br>detalle |  |  |  |  |  |
| Si aparece un (*) delante del nomb<br>se encuentra aprobada por exame                                      |                            |                         |                             |                |  |  |  |  |  |

Aquí podrás ver la situación final de la cursada, la fecha de vigencia de la misma y si la materia está aprobada o no.

# ¿Dónde puedo ver las asignaturas que he rendido?

Todos los exámenes finales, promociones y equivalencias quedarán registrados a través de tu Historia Académica. Para acceder a esta información deberás ingresar a través del menú de Consultas, a la operación Historia Académica.

# ¿Qué pasa si no figura una materia que aprobé recientemente?

Para que la asignatura pase a formar parte de tu historia académica, el acta de examen, promoción o equivalencia debe estar cerrada. Como el cierre de las mismas puede demorar algunos días ya que depende de diversos factores, podrás ver estos resultados en tu Actuación Provisoria.

Para consultarla deberás ingresar a través del modulo de Consultas a la operación Actuación Provisoria y allí podrás ver el detalle completo de las asignaturas.

# ¿Dónde puedo ver las notas de los parciales rendidos de las materias que estoy cursando?

Para poder ver las fechas de parciales y luego sus resultados deberás ingresar en el menú Evaluaciones Parciales y verás las evaluaciones planificadas y posteriormente tu nota en cada una de ellas.